## 内容

| (1)アンケートサイトへのログイン              | . 2 |
|--------------------------------|-----|
| ②パスワードを忘れた方                    | . 3 |
| ③回答を変更・確定する(ログイン後)             | . 5 |
| <ul><li>④回答を変更する〈詳細〉</li></ul> | . 8 |
| (各トピックにおける第1回調査結果の確認と回答変更)     | . 8 |
| ⑤その他(アンケートサイト・トップ画面の戻り方)       | 13  |

## 本アンケートについて

- このアンケートは、我が国の科学技術発展の方向性を把握するため、文部科学省科学技術・学術政策研究所 が実施するデルファイ調査です。調査結果は、科学技術・学術政策研究所ホームページに掲載され、第6期 科学技術基本計画を始めとする科学技術イノベーション関連政策の検討に資します。
- 2. 第2回アンケートは、第1回アンケートの集計結果を確認・検討し、必要があれば、回答変更をいただくもので す。ご自身の回答は、アンケートサイトのデフォルトで表示されます。
- 3. 個人情報等については、本調査の実施以外の目的には使用しません。
- 4. 第 2 回アンケートは、2019 年 5 月 31 日(金)24 時までに、第 1 回調査結果を踏まえ、「回答を送信する」を押 してください。

| ①アンケートサイトへのログイン                                                                                                    |                                                                                                    |
|----------------------------------------------------------------------------------------------------|----------------------------------------------------------------------------------------------------|
| 科学技術・学術政策研究所<br>National Institute of Science and Technology Policy         ・ワイト内族族         検索         ・又学サイズ 史 大           NISTEPICンUVで         研究領域         泛動内容         報告書ライブラリ         お知らせ                                                                                                    | 【科学技術・学術政策研究所ホームペー<br>ジより、アンケートサイトへのアクセス】                                                                                                    |
| attorner     attorner     attorner | 科学技術・学術政策研究所のホームペ<br>ージの「最新情報」に掲載されている「デ<br>ルファイ調査のご案内」より、アンケート<br>サイトに入ることができます。                                                                                                    |
| <image/> <page-header><page-header><section-header><section-header><section-header><section-header><section-header></section-header></section-header></section-header></section-header></section-header></page-header></page-header>                                                                                                    | 【ログイン画面】<br>アンケートサイトのログインの前に、『今<br>回のご案内について(重要)』の記載内<br>容をご覧ください。<br>*第2回アンケートの回答について<br>本調査は、デルファイ法(複数回アン<br>ケート)に基づき行われるもので、第2<br>回調査は、第1回集計結果を踏まえ、<br>回答変更が可能な期間として設けたも<br>のです。<br>本調査の結果は、第2回調査後の結<br>果を持って、全体の回答結果となりま<br>す。お手数をおかけしますが、以下の<br>手順で説明するアンケートサイトにロ<br>グインいただき、第1回調査結果をご<br>確認いただけましたら幸いです(もし回<br>答変更があるようでしたら、回答変更<br>も願います)。<br>↓<br>第1回アンケート(2019年2-3月実施)<br>時に回答者登録したメールアドレス及び<br>パスワードを忘れた方は、ログイン画面<br>から「パスワードを忘れた方」をクリック<br>し、変更手続きをお願いいたします。 |

| ②パスワードを忘れた方                                                                                                    |                                                                                |
|----------------------------------------------------------------------------------------------------|--------------------------------------------------------------------------------|
| <text></text>                                                                                                    | 【ログイン】<br>ログイン画面に、「パスワードを忘れた方<br>はこちら」を押してください。                                |
| パスワードを忘れた方へ<br>メールアドレスを入力し、送信ボタンを押してください。パスワードをリゼットするメールが届きます。<br>メールアドレス<br>温信                                                                                                    | 【パスワードを忘れた方画面】<br>ご登録の「メールアドレス」を入力し、「送<br>信」ボタンを押してください。<br>↓                  |
| <section-header><section-header><text><text><text><text><text></text></text></text></text></text></section-header></section-header> | 【パスワードのリセット・再登録画面】<br>受信したメールより、「パスワードをリセッ<br>トする」を選択し、「パスワードの再設定」<br>をしてください。 |

| パスワード再設定    |  |
|-------------|--|
| メールアドレス     |  |
| パスワード       |  |
| パスワード (確認)  |  |
| パスワードを再設定する |  |

| ③回答を確認・変更する(ログイン後)                                                                                                    |                                                                                                    |
|----------------------------------------------------------------------------------------------------|----------------------------------------------------------------------------------------------------|
| 科学技術・学術会業研究所     ログイン 記入の手引き・お問い合わせ先                                                                                                    | 【ログイン】                                                                                                    |
| デルファイ調査                                                                                                    | ログイン画面に、登録したメールアドレ                                                                                                    |
|                                                                                                    | ス、パスワードを入力し、「送信」を押して                                                                                                    |
| 今回のご案内について (重要)<br>本調査 (デルファイ調査)においては、第2回調査として、ご自身の回答と共に全体の集計結果を確認頂き、改めて回答の変更<br>が可能な期間を投けております。                                                                                                    | ください。                                                                                                    |
| <ul> <li>○回本規制は名田の名の開始の構成と回答を取得用の確定」をもって完了となります。</li> <li>○古ましては、お手数ではありますが、以下よりログインいただき、無計結果をご確認のうえ、変更のある場合は再度トビック<br/>前に「保存」をし、無い場合にも「回答を送信する」ボタンを押して終了下さい。</li> <li>第2回回ご登加いただいた皆様には、第1回回答集計結果(全分野)と、第2回も含めた集計結果の速報を載せたURLを、登録<br/>頂いたズールアドレス同に使力お知らせいたします。</li> <li>べた の 回答確認をしたうえて期間内に結果が送信されない場合は、変更の無いものとみなしますのでご了承ください。</li> </ul> | <ul> <li>※アンケートサイトのログインの前に、<br/>『今回のご案内について(重要)』の記<br/>載内容をご覧ください。</li> <li>※うまくログインできない場合、ブラウザ<br/>ーの「更新ボタン」もしくは、一旦ログア<br/>ウトした上で再度ログインしてください。<br/>(PC 上に、第1回調査のキャッシュ残<br/>っている場合がございます)</li> </ul> |
| 本学 株式 ・学術 成熟研究所 デルファイ 調査                                                                                                    | 【第1回調査結果を踏まえ、回答の変更・<br>確定を行う】                                                                                                    |
| 回答を確認または変更する                                                                                                    | 「回答を確認または変更する」をクリックし<br>てください。                                                                                                    |
| 回答履歷                                                                                                    |                                                                                                    |
|                                                                                                    |                                                                                                    |
| ICT・アナリティクス・サ<br>ーピス         産業、ビジネス、経営応用         2019年03月19日         2019年05月09<br>日                                                                                                    |                                                                                                    |
| 宇宙・海洋・地球・科学基<br>盤 (量子ビーム)光放理・計算・放理・情報科学 2019年03月19日 2019年04月24<br>データ(素核宇) 日                                                                                                    |                                                                                                    |
|                                                                                                    |                                                                                                    |
| 利用規約 プライバシーボリシー                                                                                                    |                                                                                                    |
| ↓<br>《次頁をご覧ください》<br>↓                                                                                                    |                                                                                                    |

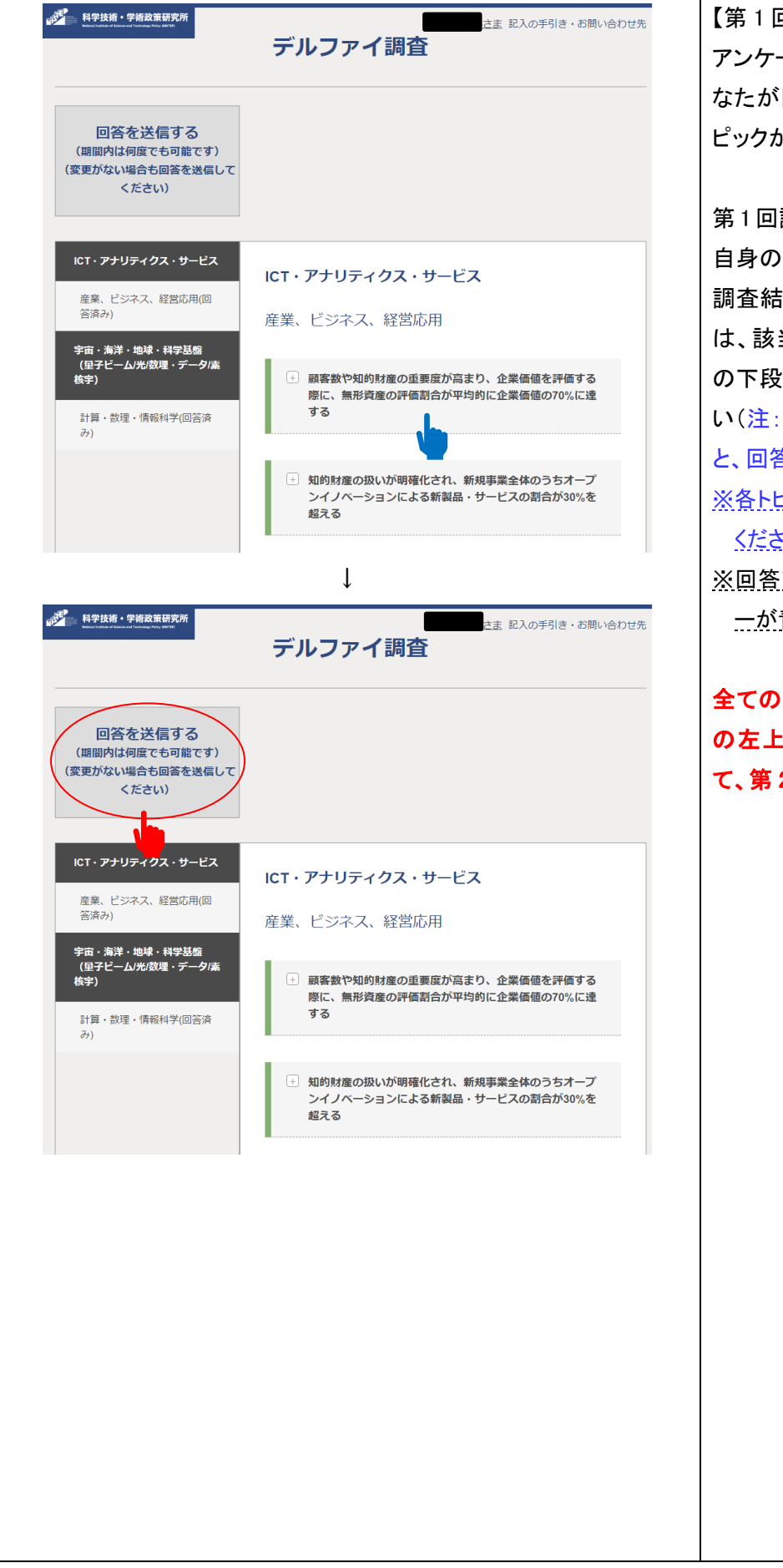

【第1回調査の回答を変更する】 アンケート画面には、第1回調査にて、あ なたが回答した分野・細目の科学技術ト ピックが表示されます。 第1回調査結果は、各トピックを開くと、ご 自身の回答の上部に表示されます。 調査結果を踏まえ、回答変更を行う場合 は、該当箇所の回答を変更し、各トピック の下段にある『保存』ボタンをクリック下さ い(注:『保存』ボタンをクリックしていない と、回答変更が行われません)。 ※各トピックの回答変更画面は次頁を参照 ください。 ※回答変更したトピックは、トピック名のバ 一が青色から緑色に変わります。 l 全ての回答変更が終了しましたら、画面 の左上にある『回答を送信する』を押し て、第2回調査は終了となります。

|                                                                                                    | 「回         |
|----------------------------------------------------------------------------------------------------|------------|
| 向なた光行する                                                                                                    | 答を         |
| <ul> <li>(周間内は何度でも可能です)</li> <li>(変更がない場合も回答を送信して)</li> </ul>                                                   | す。         |
| ください)                                                                                                    | -ع         |
| 回答を確定して終了します、よろしいですか?                                                                                           |            |
| ※調査期限内は回答変更が可能です                                                                                                | <u>פ</u>   |
| (ご注重ください!)<br>回答を変更したトビックは必ず「保存」を押してください。保存せずに終了すると、変更は失われます。                                                   | <u>(</u> ] |
|                                                                                                    | 何          |
| キャンセル 回答を確定して終了                                                                                                 | 月          |
|                                                                                                    | で          |
|                                                                                                    | 信          |
|                                                                                                    | ケ          |
|                                                                                                    |            |
|                                                                                                    |            |
| head South and the second second second second second second second second second second second second second s |            |
|                                                                                                    |            |
|                                                                                                    |            |

◇回答を送信する(回答を確定する)
 「回答を送信する」をクリックすると、「回答を確定して終了します」欄が表示されます。『回答を確定して終了』ボタンを押すことで、本調査の終了となります。
 ※回答変更期間中は、「回答を送信する」
 (『回答を確定して終了』)後においても、
 何度でも変更可能です。なお、2019 年 5
 月 31 日締切以後は変更できませんので、回答変更を行った場合は、「回答を送信する」(『回答を確定して終了』)ボタンを押すことをおすすめします。

| ④回答を変更する〈詳細〉                                                                                      |                      |
|---------------------------------------------------------------------------------------------------|----------------------|
| (各トピックにおける第1回調査結果の確認と回答変更)                                                                        |                      |
|                                                                                                   | 【〈ログイン後〉第1回調査結果を踏まえ、 |
| ・学生施・学術設策研究所  ・デルファイ調査  ・お問い合わせ先  ・ ・ ・ ・ ・ ・ ・ ・ ・ ・ ・ ・ ・ ・ ・ ・ ・ ・                             | 回答の確認・変更を行う】         |
|                                                                                                   | 「回答を確認または変更する」をクリックし |
| 回答を確認または変更する                                                                                      | てください。               |
| 回答履歴                                                                                              |                      |
| 第一回 第二回<br>分野 編目 回答状况 回答状况                                                                        |                      |
| ICT・アナリティクス・サ         産業、ビジネス、経営応用         2019年03月19日         2019年05月09           ービス         日 |                      |
| 宇宙・海洋・地球・科学基<br>盤 (量子ピーム光微理・計算・数理・情報科学 2019年03月19日 日<br>データ/素核字) 2019年03月19日 日                    |                      |
|                                                                                                   |                      |
|                                                                                                   |                      |
| 利用規約 プライバシーボリシー                                                                                   |                      |
| ţ                                                                                                 | 【筆1回調査の回答を変更する】      |
| 科学技術・学術政策研究所                                                                                      |                      |
| ごまた人のチョミミ・お問い合わせ先                                                                                 | たたが回答 た公野・細日の利学技術と   |
|                                                                                                   | なたが、回告した力手を加合の科子技術で  |
| 回答を送信する (期間内は何度でも可能です)                                                                            | ヒックが衣示されます。          |
| (変更がない場合も回答を送信して<br>ください)                                                                         | 第1回調査結果は、各トピックを開くと、ご |
|                                                                                                   | 自身の回答の上部に表示されます。     |
| ICT・アナリティクス・サービス<br>ICT・アナリティクス・サービス<br>金章 ビジネフ 経営応用/回                                            | ※詰み込みに時間がかかて埋合け ゴニウ  |
| (注意、 こうてん、 (注意) (注)<br>(音済み)<br>定業、 ビジネス、経営応用<br>主東、海洋・ 地球・ 科学 私務                                 | ザーの更新ボタンを押してください。    |
| (里子ビーム)光微理・データ/素<br>核字)                                                                           |                      |
| 計算・数理・情報科学(回答済<br>み)                                                                              |                      |
| <ul> <li>土 知的財産の扱いが明確化され、新規事業全体のうちオープ<br/>ンイノベーションによる新製品・サービスの割合が30%を<br/>超える</li> </ul>          |                      |
|                                                                                                   |                      |

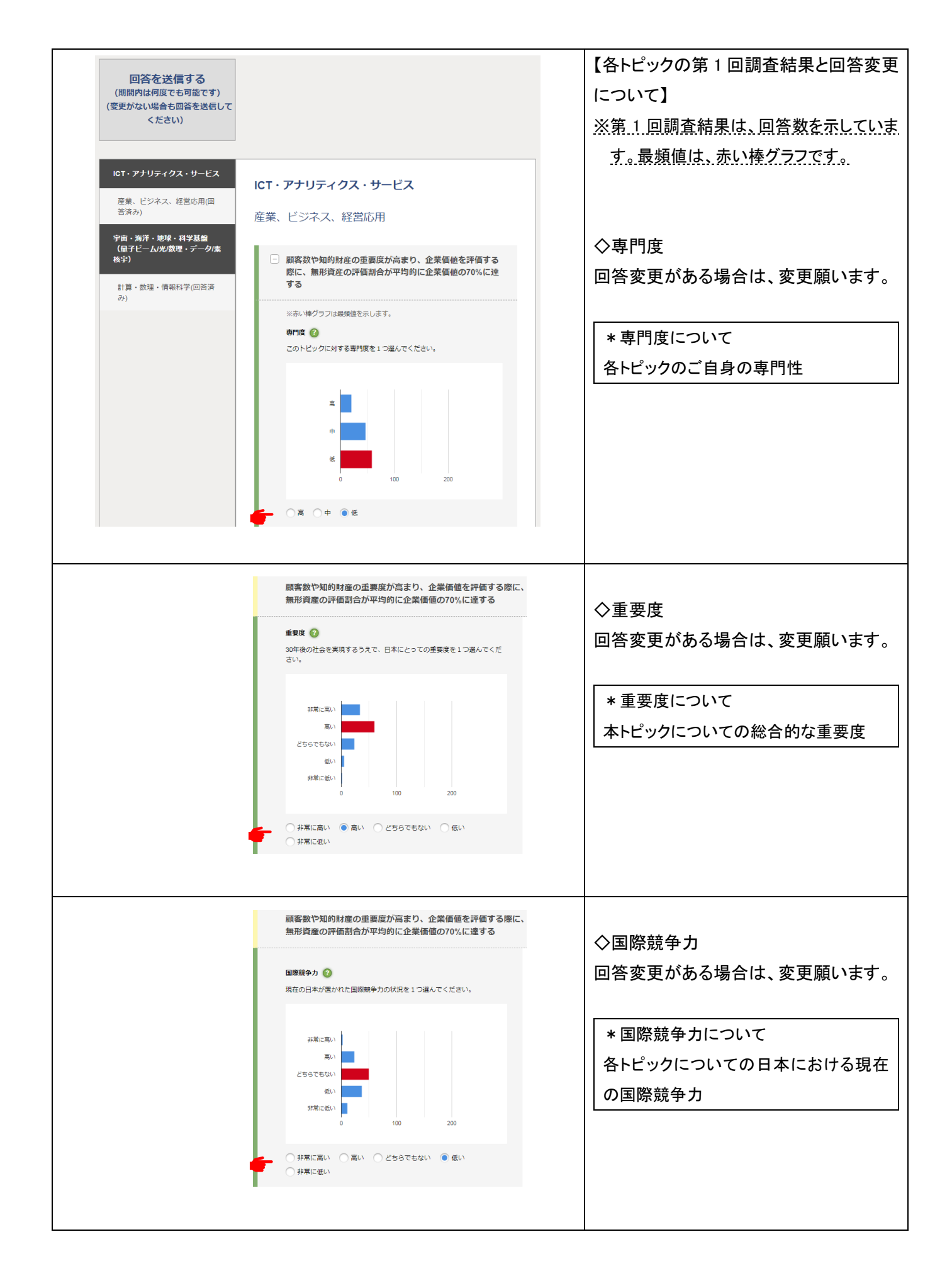

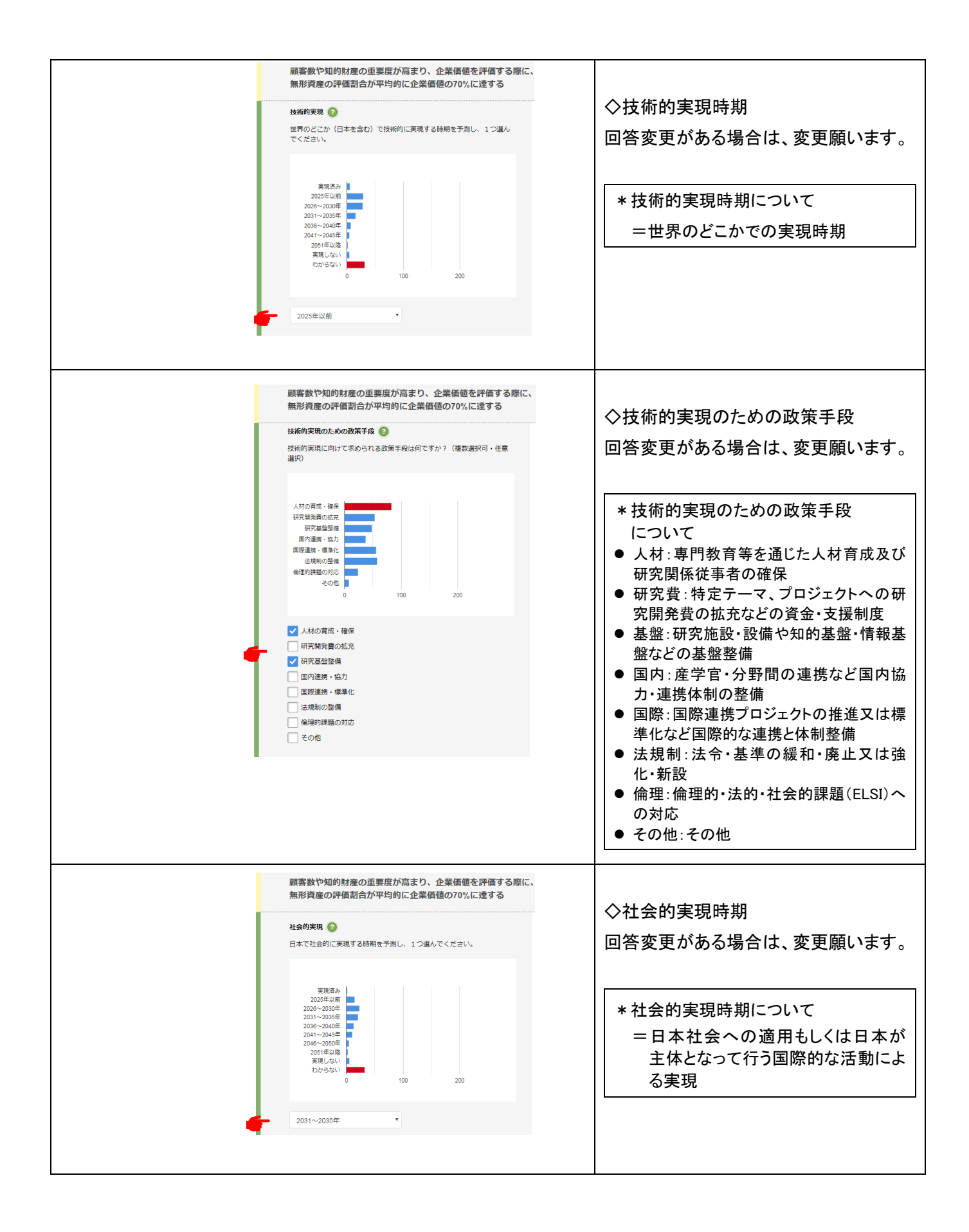

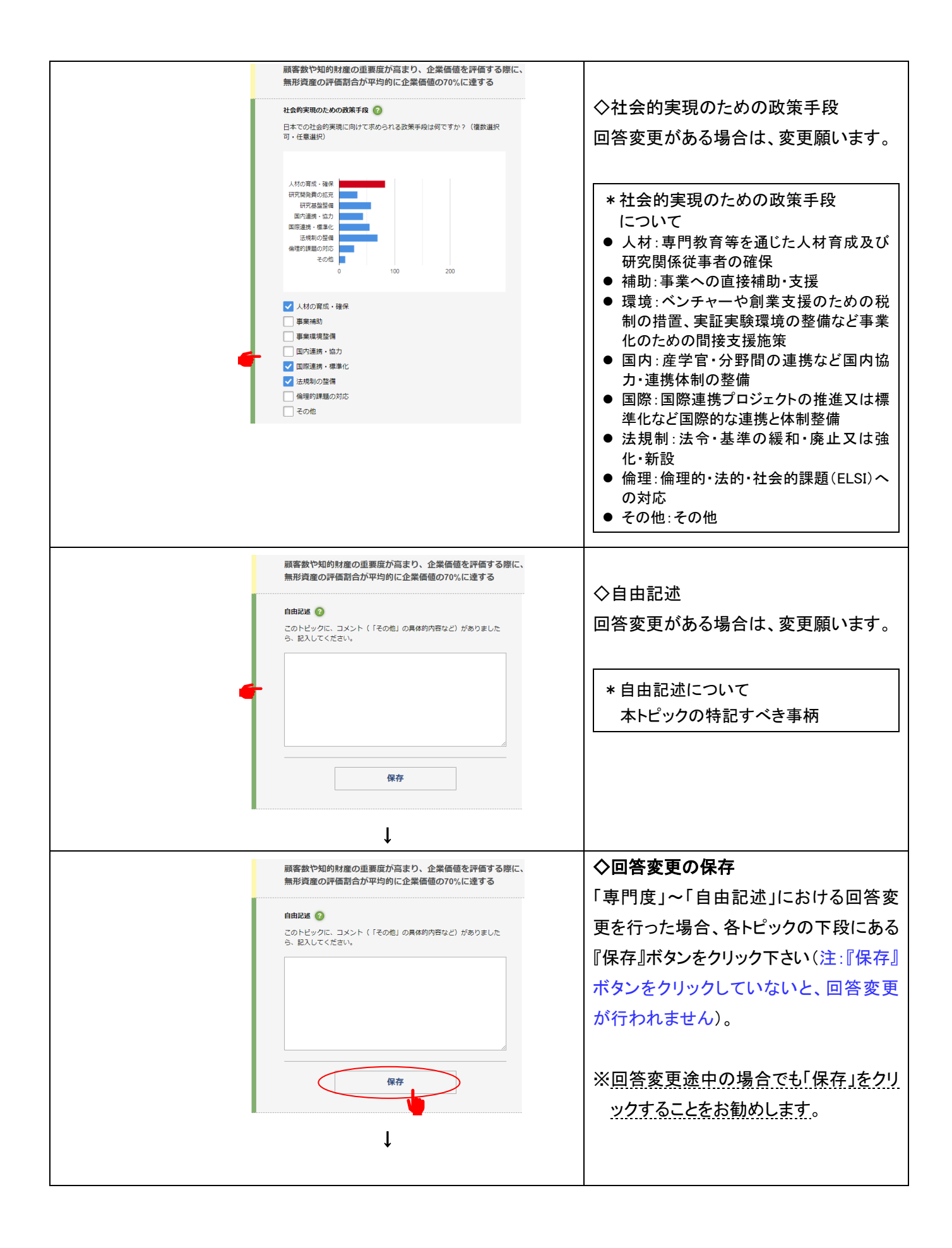

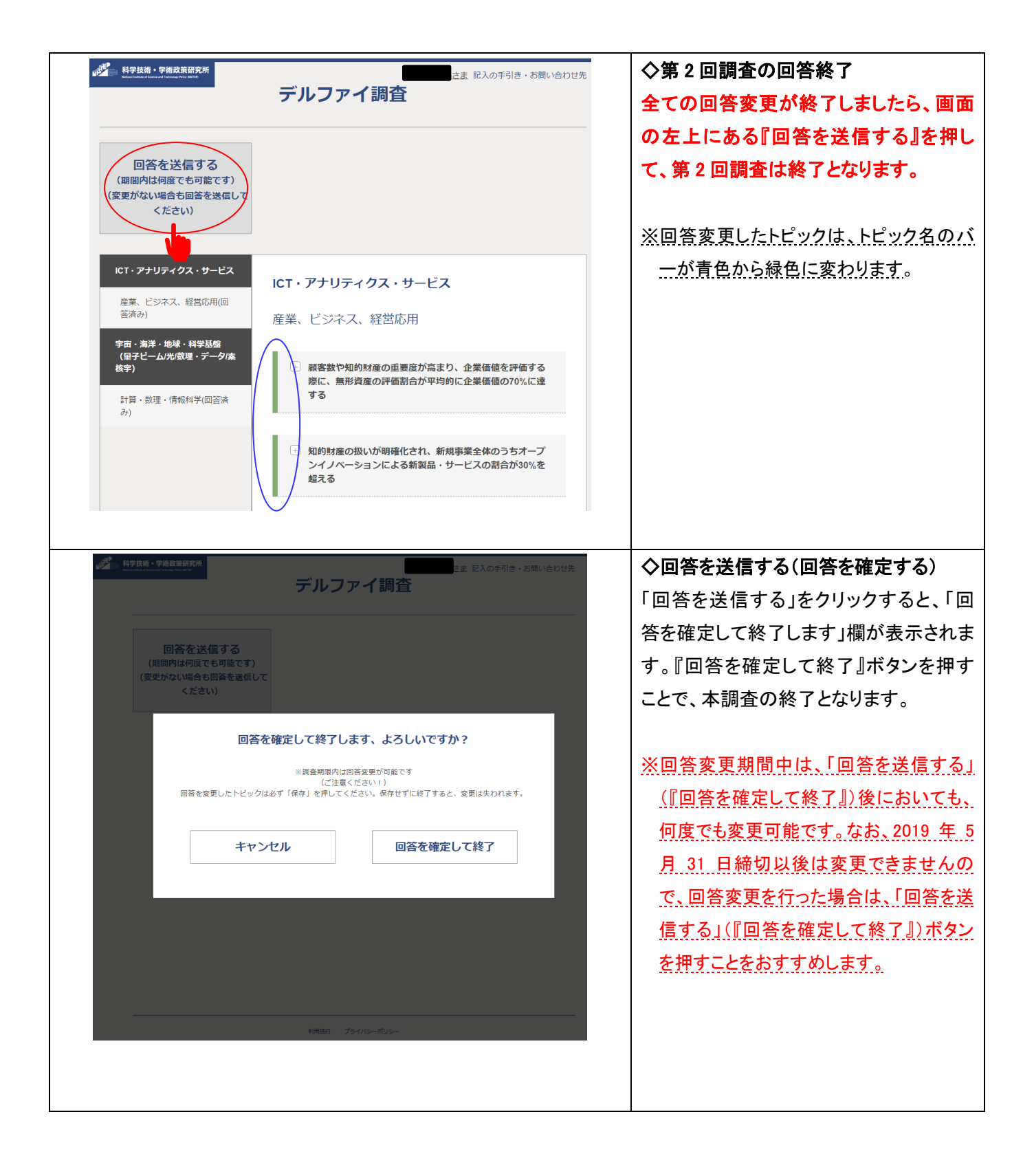

| ⑤その他(アンケ                                                                                                    | ァートサイト・ト                                                                                                    | ップ画面の肩                                                                                                    | ミり方)                           |                                                                                                   |
|----------------------------------------------------------------------------------------------------|----------------------------------------------------------------------------------------------------|----------------------------------------------------------------------------------------------------|--------------------------------|---------------------------------------------------------------------------------------------------|
| ● 科学技術・学術改革研究所<br>回答を送信する<br>(期間内は何度でも可能で<br>(変更がない場合も回答を送<br>ください)                                                                          | デルファイ訳                                                                                                    | きま 記入の手                                                                                                    | 引き・お開い合わせ先                     | 【回答画面からトップ画面の戻り方】<br>アンケートサイトの開始画面に戻る場合<br>は、画面上部の「デルファイ調査」をクリ<br>ックしてください。<br>※「科学技術・学術政策研究所」のロゴ |
| ICT・アナリティクス・サービ         産業、ビジネス、経営応用(         済み)         宇宙・海洋・地球・科学基盤         (聖子ビーム)が必理・データ         夜宇)         計算・数理・情報科学(回答)         み) | CZ<br>■<br>CT・アナリティク:<br>産業、ビジネス、経<br>・<br>・<br>・<br>・<br>・<br>・<br>・<br>の<br>「<br>・<br>の<br>の<br>いが<br>シイノペーション<br>超える<br>・<br>・<br>、<br>た<br>、<br>、<br>の<br>いが<br>シイノペーション<br>超える<br>・<br>、<br>た<br>、<br>、<br>の<br>、<br>の<br>、<br>、<br>の<br>、<br>の<br>、<br>の<br>、<br>の<br>、<br>の<br>、<br>の<br>、<br>の<br>、<br>の<br>、<br>の<br>、<br>の<br>、<br>の<br>、<br>、<br>、<br>の<br>、<br>の<br>、<br>の<br>、<br>の<br>、<br>の<br>、<br>、<br>、<br>、<br>、<br>の<br>、<br>の<br>、<br>、<br>、<br>、<br>、<br>、<br>の<br>、<br>、<br>、<br>の<br>、<br>、<br>、<br>の<br>、<br>、<br>、<br>、<br>、<br>、<br>、<br>の<br>、<br>、<br>、<br>、<br>、<br>、<br>、<br>、<br>、<br>、<br>、<br>、<br>つ<br>。<br>つ<br>、<br>つ<br>、<br>、<br>、<br>、<br>、<br>、<br>、<br>、<br>、<br>、<br>、<br>、<br>、 | ス・サービス<br>営応用<br>の重要度が高まり、企業価値を<br>評価割合が平均的に企業価値の<br>明確化され、新規事業全体のう<br>による新製品・サービスの割合<br>、ッププ画面入<br>ごま 記入の手<br>問査 | 評価する<br>70%に速<br>ちオープ<br>が30%を | をクリックすると、科学技術・学術政策研究所のホームページが開きます。                                                                |
| 回答を確認ま                                                                                                    | たは変更する                                                                                                    |                                                                                                    |                                |                                                                                                   |
| 回合復歴                                                                                                    | 編目                                                                                                    | 第一回<br>回答状况                                                                                                    | 第二回<br>回答状况                    |                                                                                                   |
| ICT・アナリティクス・サ<br>ービス                                                                                                    | 産業、ビジネス、経営応用                                                                                                    | 2019年03月19日                                                                                                    | 2019年05月09<br>日                |                                                                                                   |
| 宇宙,海洋,地球,科学基<br>盤 (量子ビーム)光裁理,<br>データ(素核宇)                                                                                                    | 計算,数理,情報科学                                                                                                    | 2019年03月19日                                                                                                    | 2019年04月24<br>日                |                                                                                                   |
|                                                                                                    | 利用規約 プライバシーボリ                                                                                                    | Jō                                                                                                    |                                |                                                                                                   |